HRMS Training Documents

# CATS\_Enter Dollar Amounts

## Change History

Update the following table as necessary when this document is changed:

| Date    | Name            | Change Description                   |
|---------|-----------------|--------------------------------------|
| 5/2/05  | Dorie Schmeling | Draft                                |
| 5/2/05  | Rena Cawyer     | SME Review                           |
| 5/4/05  | Heather Hanson  | Training Review                      |
| 5/10/05 |                 | Agency Review                        |
| 5/24/05 |                 | Internal Review                      |
| 9/1/05  | Todd Jenkins    | SME Review                           |
| 9/9/05  | Chylynn Hansel  | Edits                                |
| 8/31/06 | Lesa Terry      | Edits – added assignment pay details |

State of Washington HRMS

CAT2

#### HRMS Training Documents

### Purpose

Use this procedure to enter dollar amounts into the Cross Application Timesheet System (CATS) for certain Wage Types (WT).

### Trigger

Perform this procedure when recording dollar amounts in CATS for the following Wage Types:

- 1057 (Shift Difference-all agys)
- 1247 (OT/Call back Old Adj-all)
- 1252 (Adj OT/Cback Not subj Ret)
- 1611 (Assignment Pay Vry Amt-all)
- 1641 (Assn Pay Vry Amt OT-all)

### Prerequisites

• Employee has earned wages for one of the qualifying Wage Types.

### Menu Path

Human Resources  $\rightarrow$  Time Management  $\rightarrow$  Time Sheet  $\rightarrow$  CATS Classic  $\rightarrow$  Record Working Times

### Transaction Code

### CAT2

### **Helpful Hints**

ASSIGNMENT PAY: For a list of approved job classes and pay premium for assignment pay, consult the Department of Personnel Compensation Plan and Collective Bargaining Agreements.

Assignment pay needs to be calculated for a pay period; therefore, the difference between the monthly base salary and the monthly assignment pay premium must be divided by the available hours in the period and then multiply by the hours worked at the higher range and step.

To calculate the assignment pay for a full time employee:

- Divide the monthly salary (shown in the compensation plan) at the base group and level (range and step) by the hours available in the pay period.
- Determine the assignment pay premium by consulting the Department of Personnel Compensation Plan and Collective Bargaining Agreements.
- Divide the base monthly salary of the assignment pay premium (up two ranges, four ranges, etc. from the monthly base amount) at the base group and level (range and step) by the hours available in the pay period.
- Subtract the base amount from the assignment pay amount.
- The result is the assignment pay hourly amount.

- HRMS Training Documents
- The employee will get paid their normal salary so you only want to pay then the difference between the higher and the normal salary.

**Example**: An employee working in PS group 40 and has a monthly base salary of \$2413.

The assignment pay premium is four ranges, which is PS group 44 making the assignment monthly salary is \$2645.

To calculate the amount of assignment pay:

Base Salary: 2413/2 = 1206.50

Base Salary/hours for pay period: 1206.50/88= 13.71

Assignment pay Premium: 2645/2 = 1322.50

Assignment Pay Premium/hours for pay period: 1322.50/88 = 15.03

Assignment Pay: 15.03 - 13.71 = 1.32

Assignment Pay multiplied by hours worked: 1.32 \* 88 = 116.16

116.16 is the assignment pay amount for Wage type 1611.

The system may display three types of messages at various points in the process. The messages you see may differ from those shown on screen shots in this procedure. The types of messages and responses are shown below:

| Message Type       | Description                                                                                                    |  |  |
|--------------------|----------------------------------------------------------------------------------------------------|--|--|
| Error              | <b>Example</b> : Make an entry in all required fields.<br><b>Action</b> : Fix the problem(s) and then click (Enter) to proceed.                                        |  |  |
| Warning            | Example: Record valid from xx/xx/xxxx to 12/31/9999 delimited at end.<br>Action: If an action is required, perform the action. Otherwise, click<br>(Enter) to proceed. |  |  |
| Confirmation<br>or | Example: Save your entries.<br>Action: Perform the required action to proceed.                                                                                         |  |  |

### Procedure

1. Start the transaction using the above menu path or transaction code CAT2.

## **Time Sheet: Initial Screen**

| <u>T</u> ime Sheet <u>E</u> dit <u>G</u> oto S <u>y</u> stem <u>H</u> elp | SAP |
|---------------------------------------------------------------------------|-----|
| 🖉 🔄 🔍 🗧 🛠 🚱 😫 🔛 路 路 む む む 恕 🕱 🖉 🖷                                         |     |
| Time Sheet: Initial Screen                                                |     |
|                                                                           |     |
| Data Entry                                                                |     |
| Data Entry Profile                                                        |     |
| Personnel Selection                                                       |     |
| Personnel Number                                                          |     |
|                                                                           |     |
|                                                                           |     |
|                                                                           |     |
|                                                                           |     |
|                                                                           |     |
|                                                                           |     |
|                                                                           |     |
|                                                                           |     |
|                                                                           |     |
|                                                                           |     |
|                                                                           |     |
|                                                                           |     |
|                                                                           |     |
|                                                                           |     |
|                                                                           |     |
|                                                                           |     |

2. In the Data Entry Profile field, click (Matchcode) to open the selection list.

HRMS Training Documents

# Data Entry Profile (1) 10 Entries Found

| 🔄 Data Entry Profile (1) 10 Entries Found |                                                    |  |  |  |  |
|-------------------------------------------|----------------------------------------------------|--|--|--|--|
| Restrictions                              |                                                    |  |  |  |  |
| _                                         |                                                    |  |  |  |  |
| 🖌 🖂 🕻                                     | ) (1) (2) (2) (2) (2) (2) (2) (2) (2) (2) (2       |  |  |  |  |
| Prof.                                     | Text                                               |  |  |  |  |
| CATS/ALL                                  | All CATS fields (Release & Approval required)      |  |  |  |  |
| ESS                                       | ESS default profile                                |  |  |  |  |
| HR/CO                                     | Data entry for HR & CO (No release/approval req)   |  |  |  |  |
| HR/PM                                     | Data entry for HR & PM (Approval required)         |  |  |  |  |
| HR/PS                                     | Data entry for HR & PS (Approval required)         |  |  |  |  |
| HR-ONLY                                   | Profile for HR-only installation                   |  |  |  |  |
| SOW                                       | State Of Washington - HR - Time Entry Profile      |  |  |  |  |
| SOW-1                                     | State Of Washington - with Financial Distribution  |  |  |  |  |
| SOW-2                                     | State Of Washington - W/Out Financial Distribution |  |  |  |  |
| SOW-IMED                                  |                                                    |  |  |  |  |
|                                           |                                                    |  |  |  |  |
|                                           |                                                    |  |  |  |  |
|                                           |                                                    |  |  |  |  |
|                                           |                                                    |  |  |  |  |
|                                           |                                                    |  |  |  |  |
|                                           |                                                    |  |  |  |  |
|                                           |                                                    |  |  |  |  |
|                                           |                                                    |  |  |  |  |
|                                           |                                                    |  |  |  |  |
| 10 Entries Found                          |                                                    |  |  |  |  |
| TO Entries                                | A COULD                                            |  |  |  |  |

### **3.** Perform one of the following:

| lf                                                                               | Then                                                              |
|----------------------------------------------------------------------------------|-------------------------------------------------------------------|
| The entry <b>will</b> require a change in the financial accounting structure     | Click SOW-1 State Of Washington – with<br>Financial Distribution  |
| The entry <b>will not</b> require a change in the financial accounting structure | Click SOW-2 State Of Washington – W/Out<br>Financial Distribution |

Example:

SOW-2 State Of Washington - W/Out Financial Distribution

4. Click (Copy) to accept.

State of Washington HRMS

## HRMS Training Documents

# Time Sheet: Initial Screen

| ビ<br>Time Sheet Edit Goto System Help           |  |
|-------------------------------------------------|--|
| 🖉 🚺 🔹 🕄 🖓 💭 🗳 🖓 💭 🖓 🖓 🖓 🖓 🖉                     |  |
| Time Sheet: Initial Screen                      |  |
|                                                 |  |
| Data Entry       Data Entry Profile       S0W-2 |  |
| Personnel Selection Personnel Number            |  |
|                                                 |  |
|                                                 |  |
|                                                 |  |
|                                                 |  |
|                                                 |  |
|                                                 |  |
|                                                 |  |
|                                                 |  |
|                                                 |  |

5. In the **Personnel Number** field, enter the personnel number or click (Matchcode) to open the selection search window.

## HRMS Training Documents

# Time Sheet: Initial Screen

| 区<br>Time Sheet Edit Goto System Help                   | SAP  |
|---------------------------------------------------------|------|
| 🖉 🔷 🔹 🔹 🖉 😂 😂 😂 😂 🖄 🖓 🗳 🖉 🗳                             |      |
| Time Sheet: Initial Screen                              |      |
|                                                         |      |
| Data Entry           Data Entry Profile           S0W-2 |      |
| Personnel Selection<br>Personnel Number 20000384        |      |
|                                                         |      |
|                                                         |      |
|                                                         |      |
|                                                         |      |
|                                                         |      |
|                                                         |      |
|                                                         |      |
|                                                         |      |
|                                                         | 47// |

6. Click (Enter Times) to advance to the Time Sheet: Data Entry View screen.

HRMS Training Documents

# Time Sheet: Data Entry View

| Time Sheet Edit Goto Extras Environment System Help                                                                                                    |      |  |  |  |
|----------------------------------------------------------------------------------------------------|------|--|--|--|
| 🖉 🔲 🔍 🖳 🗶 😧 💭 🛗 🛗 🖄 🖄 🖄 🖓 🖳 🖉 📲                                                                                                    |      |  |  |  |
| Time Sheet: Data Entry View                                                                                                    |      |  |  |  |
| 🗟 🖪 🛱 🕱 🖸 🔯 🥂 🎜 🖬 🗐 🚱 🎯 🔂 🖬 🖓 K 🖌 Additional Fields 🗐 ਹ                                                                                                    |      |  |  |  |
| Personnel Number         20000384         Test Sally         Cost Ctr         1051600           Data Entry Period         04/16/2005         04/30/2005         (a)         Week         15.2005 |      |  |  |  |
| Data Entry Area                                                                                                    |      |  |  |  |
| ELTA/A Wa Position MU 04/16 04/17 04/18 04/19 04/20 04/21 04/22 04/23 04/24 04/25 04/26 04/27 04/28 04/29 04/30                                                                                  |      |  |  |  |
|                                                                                                    |      |  |  |  |
|                                                                                                    |      |  |  |  |
|                                                                                                    |      |  |  |  |
|                                                                                                    |      |  |  |  |
|                                                                                                    |      |  |  |  |
|                                                                                                    |      |  |  |  |
|                                                                                                    |      |  |  |  |
|                                                                                                    |      |  |  |  |
|                                                                                                    |      |  |  |  |
|                                                                                                    |      |  |  |  |
|                                                                                                    |      |  |  |  |
|                                                                                                    |      |  |  |  |
|                                                                                                    |      |  |  |  |
|                                                                                                    |      |  |  |  |
|                                                                                                    |      |  |  |  |
|                                                                                                    |      |  |  |  |
|                                                                                                    |      |  |  |  |
|                                                                                                    |      |  |  |  |
| Data entry view 🔐 Release view 🔁 Variable view Entry 1 of 4                                                                                                    |      |  |  |  |
|                                                                                                    | 17// |  |  |  |

7. In the Wage type field, click (Matchcode) to open the selection list.

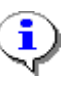

You can also type the code directly into the Wage type field.

HRMS Training Documents

# Wage Type (1) 60 Entries Found

| C Wa | age type (1) 60 Entries Found       |            |            | $\boxtimes$ |
|------|-------------------------------------|------------|------------|-------------|
|      | Restrictions                        |            |            |             |
|      |                                     |            |            |             |
|      |                                     |            |            |             |
| WT   |                                     | Start Dato | End Date   |             |
| 1026 | Nage Type Long Text                 | 01/01/1000 | 10/24/0000 |             |
| 1030 | Delete<br>Shift Difference all acus | 01/01/1900 | 12/31/9999 |             |
| 1057 | Shift Difference-all agys           | 01/01/1900 | 12/31/9999 |             |
| 1060 | shift df .50 for all agys           | 01/01/1900 | 12/31/9999 |             |
| 1061 | shift df 1.00 all agys              | 01/01/1900 | 12/31/9999 |             |
| 1062 | shift df 1.50 all agys              | 01/01/1900 | 12/31/9999 |             |
| 1063 | shift df 3.00 all agys              | 01/01/1900 | 12/31/9999 |             |
| 1080 | OT shift df .50 all                 | 01/01/1900 | 12/31/9999 |             |
| 1081 | OT shift df 1.00 all                | 01/01/1900 | 12/31/9999 |             |
| 1082 | OT shift df 1.50 all                | 01/01/1900 | 12/31/9999 |             |
| 1083 | OT shift df 3.00 all                | 01/01/1900 | 12/31/9999 |             |
| 1165 | Extra pay-agency3510/3530           | 01/01/1900 | 12/31/9999 |             |
| 1166 | SubstTeach0-4agy3510/3530           | 01/01/1900 | 12/31/9999 |             |
| 1167 | SubstTeach4+agy3510/3530            | 01/01/1900 | 12/31/9999 |             |
| 1208 | Deceased Current Year               | 01/01/1900 | 12/31/9999 |             |
| 1210 | Deceased Subsequent Year            | 01/01/1900 | 12/31/9999 |             |
| 1215 | OT Variable Rate                    | 01/01/1900 | 12/31/9999 |             |
| 1222 | Reg Hours Worked Salaried           | 01/01/1900 | 12/31/9999 |             |
| 1223 | Salary Hours Override               | 01/01/1900 | 12/31/9999 |             |
| 1225 | Extra Hours Worked-Remove           | 01/01/1900 | 12/31/0000 |             |
| 1225 |                                     | 01/01/1300 | 12/31/3333 |             |
| 60   | Entries Found                       |            |            |             |

**8.** Click to select the Wage type.

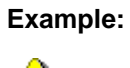

1057 Shift Difference-all agys

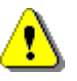

For agencies that do not have percentage-based assignment pay authorized in their collective bargaining agreements or in the DOP compensation plan, assignment pay should be processed using the wage types as outlined in the table below.

| Wage Type                                                     | Agency                  |
|---------------------------------------------------------------|-------------------------|
| 1601, 1602, 1603, 1604, 1608, 1631,<br>1632, 1633, 1634, 1638 | Washington State Patrol |
| 1603, 1633                                                    | Parks and Recreation    |
| State of Washin                                               | ngton HRMS              |
| Wersion: SME Appro                                            | aved Script SAP Paren   |

HRMS Training Documents

| Wage Type | Agency                                   |  |
|-----------|------------------------------------------|--|
| 1611      | All other agencies – Regular time worked |  |
| 1641      | All other agencies – Overtime worked     |  |

9. Click (Copy) to accept.

State of Washington HRMS

HRMS Training Documents

# Time Sheet: Data Entry View

| <u>T</u> ime Sheet Edit Goto Extras Environment System Help                                                                                                    | SAP |  |  |  |
|----------------------------------------------------------------------------------------------------|-----|--|--|--|
| 8 4 🕒 0 😧 🗳 🖓 🗳 🖓 🗳 🖓 🖉 🖉 8 8 9 9 1 1 1 1 1 1 1 1 1 1 1 1 1 1 1 1                                                                                                    |     |  |  |  |
| Time Sheet: Data Entry View                                                                                                    |     |  |  |  |
| 🗟 🖪 🖨 🛜 🖾 🕒 🖾 🖉 🖓 🖓 🎜 🚹 📑 🖓 🚰 🐼 🛃 🖬 🖉 Additional Fields 👤 🕽                                                                                                    |     |  |  |  |
| Personnel Number         20000384         Test Sally         Cost Ctr         1051600           Data Entry Period         04/16/2005         - 04/30/2005         10         10         15.2005 |     |  |  |  |
| Data Entry Area                                                                                                    |     |  |  |  |
| LTA/A Wa Position MU 04/16 04/17 04/18 04/19 04/20 04/21 04/22 04/23 04/24 04/25 04/26 04/27 04/28 04/29 04/30                                                                                  | FTT |  |  |  |
|                                                                                                    |     |  |  |  |
|                                                                                                    |     |  |  |  |
| 1057                                                                                                    |     |  |  |  |
|                                                                                                    |     |  |  |  |
|                                                                                                    |     |  |  |  |
|                                                                                                    |     |  |  |  |
|                                                                                                    |     |  |  |  |
|                                                                                                    |     |  |  |  |
|                                                                                                    |     |  |  |  |
|                                                                                                    |     |  |  |  |
|                                                                                                    |     |  |  |  |
|                                                                                                    |     |  |  |  |
|                                                                                                    |     |  |  |  |
|                                                                                                    |     |  |  |  |
|                                                                                                    |     |  |  |  |
|                                                                                                    |     |  |  |  |
|                                                                                                    |     |  |  |  |
|                                                                                                    |     |  |  |  |
|                                                                                                    |     |  |  |  |
| 🗋 Data entry view 🔐 Release view 🔥 Variable view Entry 1 of 3                                                                                                    |     |  |  |  |
|                                                                                                    | 1   |  |  |  |

**10.** Click on the appropriate date field(s) and enter the dollar amount(s).

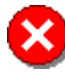

Leave the **Measuring Unit** field blank. Do not enter any unit of measurement.

HRMS Training Documents

## **Time Sheet: Data Entry View**

| ⊡<br>Time Sheet Edit Goto Extras Environment System Help    |  |  |
|-------------------------------------------------------------|--|--|
| 🖉 🔄 🔍 🖳 😵 🚱 🖳 🖬 🖓 🗳 🎝 🔛 🖉 🚱 🚱                               |  |  |
| Time Sheet: Data Entry View                                 |  |  |
| 🗟 🖪 🗢 🔽 🕒 🔯 🖉 🖓 🛟 🖬 🔠 🛃 🚰 🛷 🛃 🖬 🖓 🛃 🖓 Additional Fields 🛃 ਹ |  |  |
| Personnel Number 20000384 Test Sally Cost Ctr 1051600       |  |  |
|                                                             |  |  |
| Data Entry Area                                             |  |  |
|                                                             |  |  |
|                                                             |  |  |
| 1057 15.00                                                  |  |  |
|                                                             |  |  |
|                                                             |  |  |
|                                                             |  |  |
|                                                             |  |  |
|                                                             |  |  |
|                                                             |  |  |
|                                                             |  |  |
|                                                             |  |  |
|                                                             |  |  |
|                                                             |  |  |
|                                                             |  |  |
|                                                             |  |  |
|                                                             |  |  |
|                                                             |  |  |
|                                                             |  |  |
|                                                             |  |  |
| Data entry view 🗗 Release view 🔥 Variable view Entry 1 of 3 |  |  |
|                                                             |  |  |
|                                                             |  |  |

- **11.** Click (Check Entries) to check the information.
- **12.** Click (Enter) to validate the information.
- 13. Click 🖳 (Save) to save.
- **14.** You have completed this transaction.

## Result

You have entered a dollar amount in CATS for a specific wage type.

### Comments